## rRNA ピークの調整方法 Expert Software

rRNAピークを自動認識していない、位置がずれているため にrRNA Ratioが計算されていない場合、下記の方法で再設定 いただけます。

1) Electropherogram画面を開き、"Fragment Table"サブタブを開いてく ださい

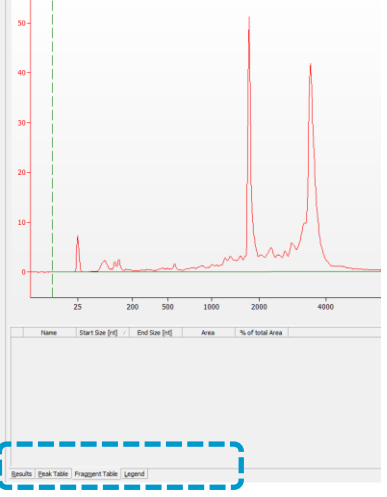

rRNAピークを認識していない場合  $\Rightarrow$  2) に進んでください。

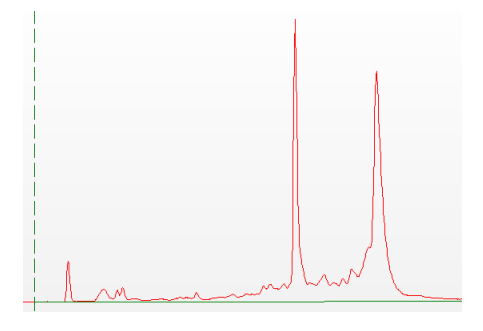

rRNAピーク認識位置がずれている場合 ⇒ 4) に進んでください。

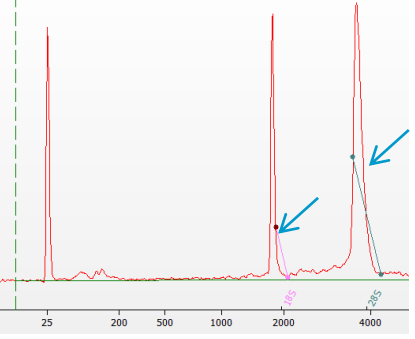

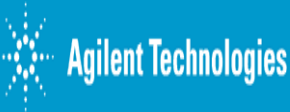

Group/Presentation Title Agilent Restricted

Month ##, 200X

2) Electropherogram上で右クリック> Add Fragmentを選択してください。 色つきのrRNA ベースラインが表示されます。

2回繰り返し、2つベースラインを追加してください(このステップでは rRNAの位置がずれていても問題ありません)

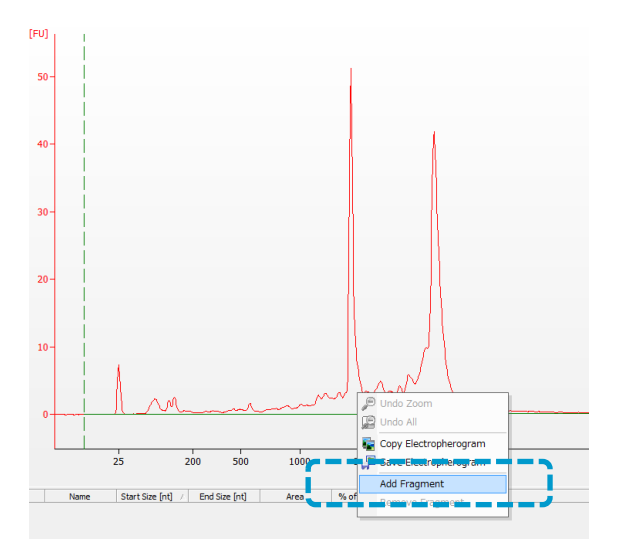

3)画面右端のバー(下図)をクリックあ るいは左にドラッグし、 Setpoint Explorerを表示させ、 プルダウンから"Advanced"を選択し、 RNA Fragmentのなかの"Fragment Table"をクリックします。

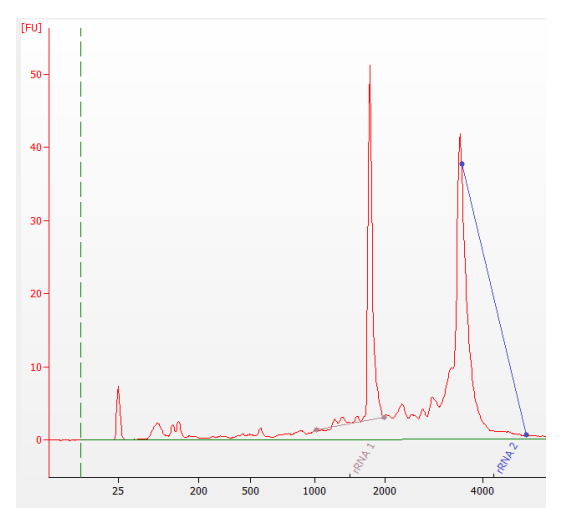

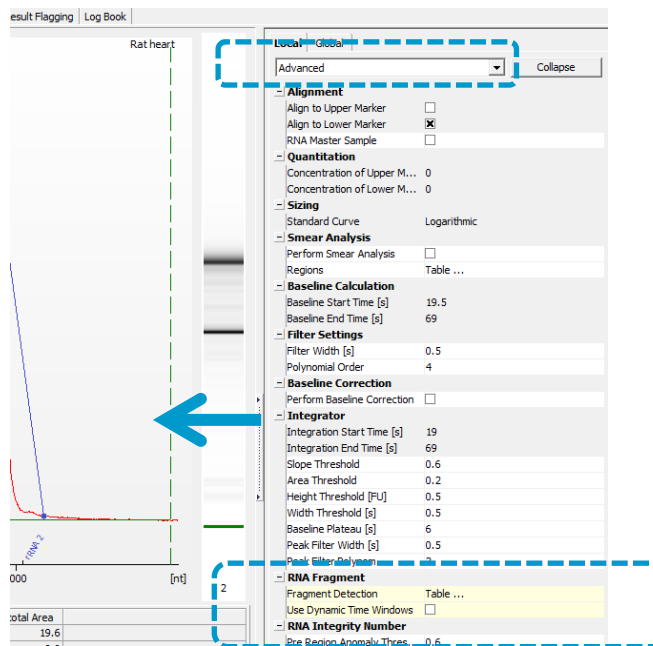

4) 表示されたFragmentテーブルで、 Name欄を

Eukaryote Total RNA assay では 185,285

Prokaryote Total RNA assay で は16S,23S

と修正し、OKボタンを押してください。 (Colorボックスをクリックすることで 色も変更できます。

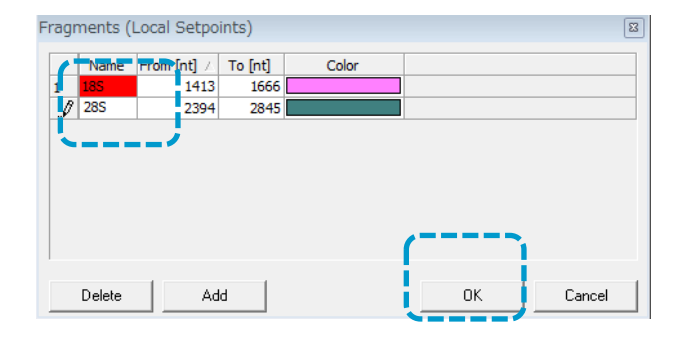

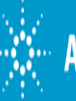

Group/Presentation Title Agilent Restricted

Month ##, 200X

## 5) 追加されたフラグメントを手動で位置調整します

この操作はエレクトロフェログラム画面でrRNAの始点と終点をドラッグ する(クリックしながらマウスを動かす)ことで可能です

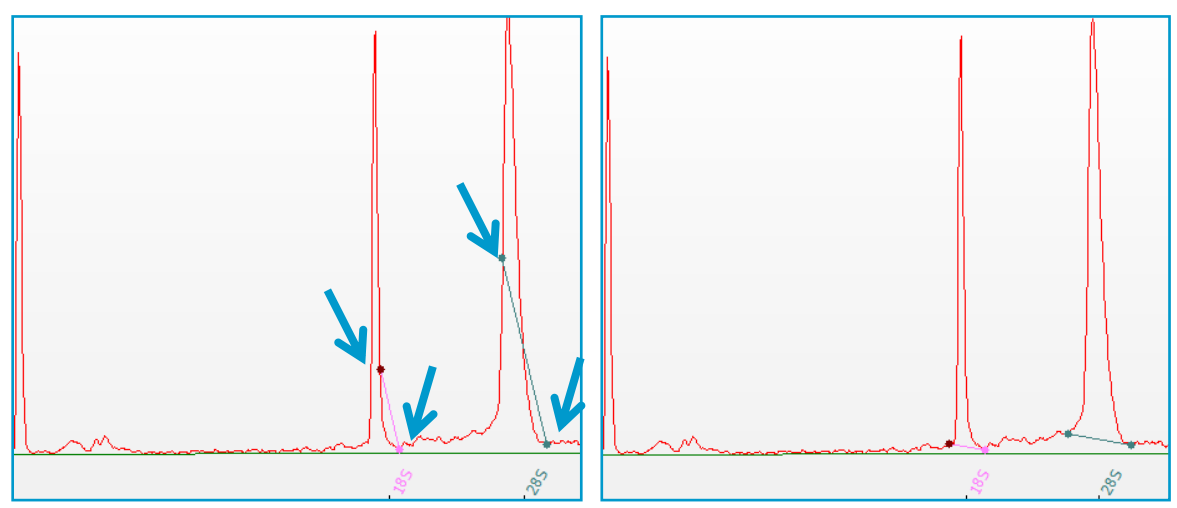

## 以上でrRNAピークが再認識され、rRNA ratioが再計算されます

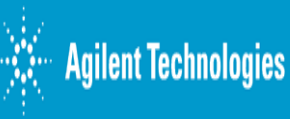

Group/Presentation Title Agilent Restricted

Month ##, 200X